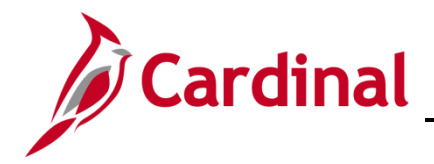

#### **Strategic Sourcing Collaboration Overview**

The Strategic Sourcing (SS) Buyer can select other Cardinal users, known as Collaborators, to participate in an event or in the bid analysis process.

The SS Buyer who is responsible for the event may not have all of the information that is critical to the event. In those circumstances, the SS Buyer may choose to distribute the event to the stakeholders for input prior to posting the event. This allows them to get everyone's input into the event and ensure that everyone agrees on the overall objectives of the procurement.

Collaboration is also useful during bid analysis. By allowing stakeholders to review the bids and provide input on bid factor weightings, text based scoring and the like, the buyer can be certain that the interests of all the collaborators are factored in on the award decision. The system calculates an average score based on the input of all the collaborators.

The SS Buyer can accept or reject suggested changes by a Collaborator. However, the event cannot be posted while collaborators are reviewing the event.

Collaborators may include customers (Cardinal users), supervisors, subject matter experts (SME), Evaluation Committee members, and others who have the Cardinal role of Event Collaborator.

For instructions on the strategic sourcing process and awarding events, refer to the course entitled **PR345: Strategic Sourcing**, located on the Cardinal website in **Course Materials** under Learning.

#### **Table of Contents**

| Event Collaboration                              | 2  |
|--------------------------------------------------|----|
| Invite Event Collaborators (SS Buyer)            | 2  |
| Collaborate on an Event                          | 7  |
| Review Event Collaboration (SS Buyer)            |    |
| Bid Analysis Collaboration                       | 19 |
| Invite Collaborators for Bid Analysis (SS Buyer) | 19 |
| Collaborate on Bid Analysis                      |    |
| Review Bid Analysis Collaboration (SS Buyer)     |    |
|                                                  |    |

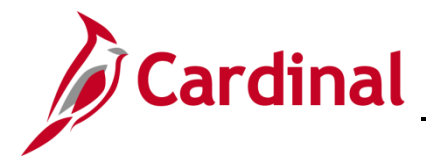

#### **Event Collaboration**

#### Invite Event Collaborators (SS Buyer)

The SS Buyer selects users with the Event Collaborator role and adds them to an event that is being created. Events do not route to managers, or other users, unless they are selected as a Collaborator.

A routing sequence is established as you invite the Collaborators. You may modify the sequence to ensure the event is reviewed by the Collaborators in the order you wish.

1. The event must be open for editing in order to invite collaborators. To open the event, navigate to the **Create Events** page using the following path:

Main Menu > Sourcing > Create Events > Event Details

| Favorites -                                     | Main Mer       | nu 🕶 🔷 >    | Sourcing 👻    | >     | Create Events -       | >     | Event Details |
|-------------------------------------------------|----------------|-------------|---------------|-------|-----------------------|-------|---------------|
| Create Even                                     | ts             |             |               |       |                       |       |               |
| Enter any inform                                | nation you hav | e and click | Search. Leave | field | s blank for a list of | all v | alues.        |
|                                                 |                |             |               |       |                       |       |               |
| Find an Exist                                   | ting Value     | Add a New   | / Value       |       |                       |       |               |
| Search Cr                                       | riteria        |             |               |       |                       |       |               |
|                                                 |                |             |               |       |                       |       |               |
| Business Unit                                   | - •            | 50100       |               | Q     |                       |       |               |
| Event ID                                        | contains 🔹     | 150092      |               |       |                       |       |               |
| Event Round                                     | - •            |             |               |       |                       |       |               |
| Event Version                                   | - <b>v</b>     |             |               |       |                       |       |               |
| Event Format                                    | - •            |             |               |       | Ŧ                     |       |               |
| Event Type                                      | - <b>v</b>     |             |               |       | <b>v</b>              |       |               |
| Event Name                                      | begins with 🔻  |             |               |       |                       |       |               |
| Event Status                                    | - •            |             |               |       | ▼                     |       |               |
| Case Sensitive                                  |                |             |               |       |                       |       |               |
| Limit the number of results to (up to 300): 300 |                |             |               |       |                       |       |               |
|                                                 |                |             | -             |       |                       |       |               |
| Search                                          | Clear Ba       | asic Search | Save Se       | arch  | Criteria              |       |               |

- 2. Click the Find an Existing Value tab to find and open an existing event.
- 3. The Business Unit field will default, do not change this value.
- 4. Enter search criteria, such as **Event ID**, for the event.
- 5. Click the Search button.

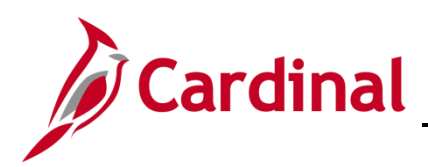

| Find an Existing Value     | <u>A</u> dd a New Value                                                |    |
|----------------------------|------------------------------------------------------------------------|----|
| Search Criteria            |                                                                        |    |
| Business Unit = •          | 50100 Q                                                                |    |
| Event Round = •            | 1                                                                      |    |
| Event Version = •          | 1                                                                      |    |
| Event Format = 🔻           | <b>T</b>                                                               |    |
| Event Type = 🔻             | ¥                                                                      |    |
| Event Name begins with V   |                                                                        |    |
| Event Status = 🔹           | ¥                                                                      |    |
| Case Sensitive             | up to 300): 300                                                        |    |
| Search Clear Bas           | sic Search 🖾 Save Search Criteria                                      |    |
| Search Results             |                                                                        |    |
| View All                   | First 🕢 1 of 1 🕟 La                                                    | st |
| Business Unit Event ID Eve | ent Round Event Version Event Format Event Type Event Name Event State | JS |
| 50100 0000155592 1         | 1 Buy RFx Tree Trimming by Routes Culpeper District Open               |    |

- 6. Select an Event with a status of Open.
- 7. The Create an Event Event Summary page displays.

| Favorites   Main Menu   Sourcing   Create Events   Event De                                                                                                    | etails                                         |  |  |  |  |  |  |
|----------------------------------------------------------------------------------------------------|------------------------------------------------|--|--|--|--|--|--|
| Modify an Event                                                                                                    |                                                |  |  |  |  |  |  |
| Event Summary                                                                                                    |                                                |  |  |  |  |  |  |
| Business Unit 50100 Event ID 0000155502 Round 1                                                                                                    | Version 1 Event Format Buy                     |  |  |  |  |  |  |
|                                                                                                    |                                                |  |  |  |  |  |  |
| Event Type RFx Change to Auction                                                                                                    |                                                |  |  |  |  |  |  |
| Event Status Open                                                                                                    | Time Zone EDT                                  |  |  |  |  |  |  |
| *Solicitation Type : IFB Sealed Contract 🔻                                                                                                    | Preview Date 08/06/2019 🛐 Time 8:13AM          |  |  |  |  |  |  |
| *Event Name Tree Trimming by Routes Culpeper District                                                                                                    | Start Date 08/13/2019 Time 10:00AM             |  |  |  |  |  |  |
| Description The Virginia Department of Transportation herein                                                                                                    | End Date 08/30/2019 3 Time 8:13AM              |  |  |  |  |  |  |
| referred to as "VDOT" is soliciting bids from<br>qualified firms to provide Planned. By the Route                                                               | Copy From Go                                   |  |  |  |  |  |  |
| Tree Pruning Services within the Culpeper District                                                                                                    | Preview By: By Total                           |  |  |  |  |  |  |
| Required fields reside on pages marked with an asterisk (*) you may not save you                                                                                | ur event until all required fields are filled. |  |  |  |  |  |  |
| Step 1: Define Event Basics<br>Enter basic information, general settings and optional rules for this event.                                                     |                                                |  |  |  |  |  |  |
| * Event Settings and Options                                                                                                    | Payment Terms and Contact Info                 |  |  |  |  |  |  |
| Event Comments and Attachments                                                                                                    | Event Constraints                              |  |  |  |  |  |  |
| Event Header Bid Factors                                                                                                    |                                                |  |  |  |  |  |  |
| Step 2: Configure Line Items<br>Create line listings for this event.                                                                                            |                                                |  |  |  |  |  |  |
| * Line Items                                                                                                    | Item Line Defaults                             |  |  |  |  |  |  |
| Step 3: Select Bidders to Invite<br>Send out targeted invitations to this event, designate it as a public event, or both.                                       |                                                |  |  |  |  |  |  |
| * Bidder Invitations                                                                                                    |                                                |  |  |  |  |  |  |
| Step 4: Invite Collaborators Invite others to collaborate on this event. You may not post your event while collaborators are reviewing it.  Event Collaborators |                                                |  |  |  |  |  |  |

8. Click the Event Collaborators hyperlink. The Create an Event – Event Collaboration Details page displays.

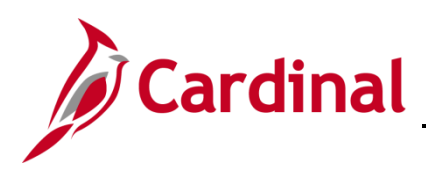

| Modify an Event                                                                                                    |                                        |                            |
|----------------------------------------------------------------------------------------------------|----------------------------------------|----------------------------|
| Event Collaboration Details                                                                                                    |                                        |                            |
| Collaboration Due Date                                                                                                    |                                        |                            |
| Review By Notifications                                                                                                    |                                        |                            |
| Never     One day before     One week before     One week bef | week before                            |                            |
| Review Sections (?)                                                                                                    |                                        |                            |
| Seq Nbr     Section Name     Bid Factor Default Option       1     None     V       Process Type   Sequential     V     Section Review By Date                                                                                                    |                                        | Û                          |
| Collaborators @                                                                                                    | Personalize Find                       | First 🕢 1 of 1 🕢 Last      |
| Seq<br>Nbr         UserId         Name         Review By Date         Time         Delegate User ID         Name                                                                                                    | Override Main<br>Collaborator Reviewed | Allow RFx<br>Document Edit |
|                                                                                                    | •                                      |                            |
| Find Collaborators Save As Group                                                                                                    |                                        |                            |
| Add Section                                                                                                    |                                        |                            |
| OK Cancel Refresh                                                                                                    |                                        |                            |

- 9. In the **Collaboration Due Date** field, enter a deadline date and time for all collaboration to end. The **Collaboration Due Date** must be <u>prior</u> to the event Preview Date.
- 10. In the Collaborators section, enter the name of the user you wish to invite to collaborate on the event. You can use the magnifying glass for the UserId field to find a user. If you have previously set up a Collaborator Group you may access the group by clicking the Find Collaborators hyperlink.
- 11. Click the Add a new row at row x icon (+) at the end of the row to add another Collaborator. Use the Delete row X icon (-) to remove a Collaborator.
- **12.** The routing sequence number (**Seq Nbr**) is automatically populated as you select the Collaborators. You may modify the sequence to ensure the event is reviewed by the Collaborators in the order you wish.

| Modify an Event        |                             |             |       |                  |                        |               |          |  |
|------------------------|-----------------------------|-------------|-------|------------------|------------------------|---------------|----------|--|
| Event Collabo          | Event Collaboration Details |             |       |                  |                        |               |          |  |
| Collaboration Due      | Date 09/3                   | 0/2019 😈    |       | Time 9:          | 03AM                   |               |          |  |
| Process                | Type Sec                    | uential     |       | ~                |                        |               |          |  |
| 🔍 Review By No         | otification                 | 15          |       |                  |                        |               |          |  |
|                        | ۲                           | Never       | One   | e day before     | One week before        | C             | We       |  |
| <b>Review Sections</b> | ?                           |             |       |                  |                        |               |          |  |
| Seq Nbr                | Section N                   | lame        |       |                  |                        |               |          |  |
| 1                      |                             |             |       |                  |                        |               |          |  |
|                        | Process T                   | ype Sequen  | itial | ~                | Section Review By Date | Ħ             |          |  |
|                        | Collab                      | orators (?) |       |                  |                        |               |          |  |
|                        | Seq Nbr                     | Userld      |       | Name             |                        | Review By Dat | te       |  |
|                        | 1                           | SPENCER.    | HAL Q | Hall, Spencer (\ | /DOT)                  | 09/13/2019    | Þ        |  |
|                        | 2                           | ANDY.ZICK   | LER 🔍 | Zickler, Andrew  | M., P.E. (VDOT         | 09/13/2019    | <b>B</b> |  |
|                        | Find Coll                   | aborators   |       | Save As Gr       | pup                    |               |          |  |
| Add Section            |                             |             |       |                  |                        |               |          |  |
| OK Car                 | ncel                        | Refresh     |       |                  |                        |               |          |  |

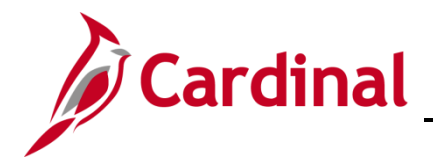

**13.** If you wish to save the selected Collaborators as a group for future use, click the **Save As Group** hyperlink. Two new fields, **Name** and **Description**, appear in a pop-up window.

| Save As Group             | ×    |
|---------------------------|------|
|                           | Help |
| Name & Description 🕐      |      |
| Name Stone Bidders        |      |
| Description Stone Bidders |      |
|                           |      |
|                           |      |
| OK Cancel Retresh         |      |

- 14. Enter a group name in the Name field.
- **15.** Enter a brief description of your group in the **Description** field.
- 16. Once you have entered all the collaborators, click the OK button. Your group is now available for future use and the Collaborators have been added to the event. The Modify an Event Event Collaboration Details page displays.

| Favorites 👻        | Main Menu 👻 🚽 Sourcing 👻 🔶                                                  | Create Events                     | <ul> <li>Event Deta</li> </ul> | ils                 |                        |                   |            |     |
|--------------------|-----------------------------------------------------------------------------|-----------------------------------|--------------------------------|---------------------|------------------------|-------------------|------------|-----|
| Modify an Ever     | nt                                                                          |                                   |                                |                     |                        |                   |            |     |
| Event Sum          | mary                                                                        |                                   |                                |                     |                        |                   |            |     |
| Busines            | s Unit 50100 Event ID 000                                                   | 0155502                           | Round 1                        | Version 1           | Event For              | mat Buy           |            |     |
|                    | 2121110 000                                                                 | 0100082                           |                                | 10131011            |                        |                   |            | ?   |
| Even               | Type RFx                                                                    | Change to A                       | Auction                        |                     |                        |                   |            |     |
| Event              | Status Open                                                                 |                                   |                                | Time Zone           | EDT                    |                   |            |     |
| *Solicit           | ation Type : IFB Sealed Contract                                            | ٣                                 |                                | Preview Date        | 08/06/2019             | Time 8:13AM       | ]          |     |
| *Event             | Name Tree Trimming by Routes Culpep                                         | er District                       |                                | Start Date          | 08/13/2019             | Time 10:00AM      | ]          |     |
| Descr              | intion The Virginia Department of Trans                                     | nortation herein                  | . 28                           | End Date            | 08/30/2019             | Time 8:13AM       |            |     |
|                    | referred to as "VDOT" is soliciting                                         | bids from                         |                                | Copy From           |                        | ¥                 | Go         |     |
|                    | Tree Pruning Services within the                                            | Culpeper Distric                  | t                              | Preview By          | By Total               | <b>v</b>          |            |     |
| Required fields    | laiono the right-of-way on the liste<br>reside on pages marked with an aste | d routes within<br>risk (*) you m | nav not save your              | event until all rec | uired fields are fille | d.                |            |     |
| Stop 1: Do         | fine Event Pacies                                                           |                                   |                                |                     |                        |                   |            |     |
| Enter basic info   | rmation, general settings and optiona                                       | l rules for this e                | event.                         |                     |                        |                   |            |     |
|                    |                                                                             |                                   |                                |                     |                        |                   |            |     |
|                    | * Event Settings and Options                                                |                                   |                                |                     | Payment Terms and (    | Contact Info      |            |     |
|                    | Event Comments and Attachmen                                                | ts                                |                                |                     | Event Constraints      |                   |            |     |
|                    | Event Header Bid Factors                                                    |                                   |                                |                     |                        |                   |            |     |
| Step 2: Co         | nfigure Line Items                                                          |                                   |                                |                     |                        |                   |            |     |
| Create line listin | gs for this event.                                                          |                                   |                                |                     |                        |                   |            |     |
|                    |                                                                             |                                   |                                |                     |                        |                   |            |     |
|                    | * Line Items                                                                |                                   |                                |                     | Item Line Defaults     |                   |            |     |
| Step 3: Sel        | ect Bidders to Invite                                                       |                                   |                                |                     |                        |                   |            |     |
| Send out target    | ed invitations to this event, designate                                     | it as a public e                  | vent, or both.                 |                     |                        |                   |            |     |
|                    |                                                                             |                                   |                                |                     |                        |                   |            |     |
|                    | * Bidder Invitations                                                        |                                   |                                |                     |                        |                   |            |     |
| Step 4: Inv        | ite Collaborators                                                           |                                   |                                |                     |                        |                   |            |     |
| Invite others to   | collaborate on this event. You may no                                       | t post your eve                   | nt while collaborat            | ors are reviewing   | g it.                  |                   |            |     |
|                    |                                                                             |                                   |                                |                     |                        |                   |            |     |
|                    | Event Collaborators                                                         |                                   |                                |                     |                        |                   |            |     |
| Step 5: Pos        | tEvent                                                                      |                                   |                                |                     |                        |                   |            |     |
| Step 3: POSt Event |                                                                             |                                   |                                |                     |                        |                   |            |     |
| may have define    | d.                                                                          | oac Event to re                   | siease your event              | ior scheduled ex    | aemai viewing and      | uigger any bidder | miniations | you |
| .,                 |                                                                             | _                                 |                                |                     |                        |                   |            |     |
|                    | Save Event                                                                  |                                   |                                |                     | Save As T              | emplate           |            |     |
|                    | Post                                                                        |                                   |                                |                     | Preview                | PDF               |            |     |
|                    |                                                                             |                                   |                                |                     |                        |                   |            |     |

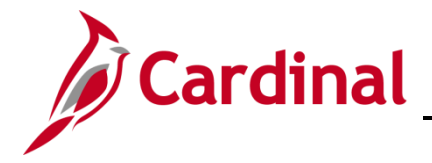

- **17.** Click the **Save Event** button. The page looks the same but the title of the page has updated to **Modify an Event Event Summary** page. The **Event Status** is **Open**.
- 18. Click the Route button to send the event to the first collaborator. An email notification is sent to each Collaborator and an item is added to each Collaborator's worklist. The Event Status changes to Collaborating Event and the Collaboration Status is set to Available for Checkout on the Workbench. The Save Event and Route buttons are grayed out.
- **19.** As the event creator, you will receive a message when all collaboration is complete.

# **Procurement Job Aid**

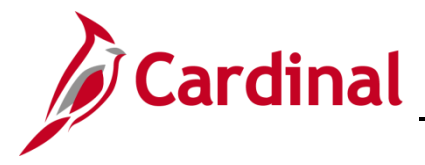

#### 501 PR345: Strategic Sourcing Collaboration

#### Collaborate on an Event

The system sends an email notification to all invited collaborators on an event. The first collaborator receives a worklist entry immediately; the rest of the collaborators receive a **Worklist** entry once the current collaborator completes his or her collaboration input based on the routing sequence entered. Collaborators check out an event through the **Event Workbench**, make any changes, and then route the event to the next collaborator. Once the collaboration is done, the system notifies the event creator by email and **Worklist** entry.

As an Event Collaborator, to access the event you have multiple options:

- Click the Collaborate on this event hyperlink in the email notification you received, or
- Click the event hyperlink (i.e., Link) from your Worklist

| Card             | linal               | Ali 👻                  | Search                          | >>> Advanced Search   | 1                                     | Home Worklist A      | dd to Favorites   Sign Out |
|------------------|---------------------|------------------------|---------------------------------|-----------------------|---------------------------------------|----------------------|----------------------------|
| Favorites • M    | ain Menu 🗸 > Work   | klist ♥ → Worklist     |                                 |                       |                                       |                      |                            |
| Worklist         |                     |                        |                                 |                       |                                       |                      | New Win                    |
| Worklist for JAM |                     | 150                    |                                 |                       |                                       |                      |                            |
| WORKIIST IOF JAW | IES.HALL: HALL, JAN | 125                    | Worklist Eilfere                | <b>V S s u d u</b>    |                                       |                      |                            |
| Detail View      |                     |                        |                                 | V Eeed +              |                                       |                      |                            |
| Worklist Items   |                     |                        |                                 |                       | Personalize   Find   View All   🖓   🔛 | First 🕚 1-2 of 2 🕑 L | ast                        |
| From             | Date From           | Work Item              | Worked By Activity Pr           | riority Link          |                                       |                      |                            |
| MASON, GEORGE    | 02/23/2017          | Analysis Collaboration | Sourcing Analysis Collaboration | ✓ 50100,0000153666,1, | 3, 1, 1 Mark Worked                   | Reassign             |                            |

- 1. To access the event using your **Worklist**, click the **Worklist** hyperlink in the top right hand corner of the page. Your **Worklist** displays.
- 2. Under the Work Item column, the event will be listed as Checkout Event Collaboration. Click the Link column hyperlink on the row with the event you wish to collaborate on.

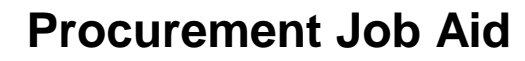

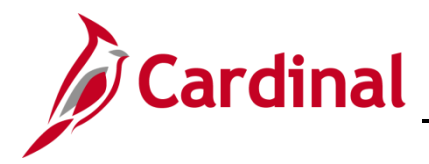

3. The Event Workbench page displays for the selected event.

| Favorites - Main Menu - > Workli                                                                   | st → Worklist                        |                                                  |                                       |  |  |  |  |
|----------------------------------------------------------------------------------------------------|--------------------------------------|--------------------------------------------------|---------------------------------------|--|--|--|--|
|                                                                                                    |                                      |                                                  |                                       |  |  |  |  |
| Event Workbench                                                                                    |                                      |                                                  |                                       |  |  |  |  |
| Search Criteria                                                                                    |                                      |                                                  |                                       |  |  |  |  |
|                                                                                                    |                                      |                                                  |                                       |  |  |  |  |
| Business Unit 50100 Q                                                                              |                                      |                                                  |                                       |  |  |  |  |
| Event ID 0000153666                                                                                | From Start Date                      | To Start Date                                    | 🖻 Sort With 🗸 🗸                       |  |  |  |  |
| Created By                                                                                         | Q From End Date                      | To End Date                                      | 🔋 Sort Order 🗸 🗸                      |  |  |  |  |
| Event Format                                                                                       | Category                             |                                                  | Only show Events I created            |  |  |  |  |
| Event Type 🗸 🗸                                                                                     | Item ID                              |                                                  | Only show Active Events               |  |  |  |  |
| Event Status                                                                                       | ✓ Description                        |                                                  | Use my search defaults                |  |  |  |  |
| Associated With Q                                                                                  | Plan Name                            |                                                  | Q Default Search Professors           |  |  |  |  |
| Plan                                                                                               |                                      |                                                  | Creatil Search Presences              |  |  |  |  |
| Legend                                                                                             |                                      |                                                  |                                       |  |  |  |  |
| Collaboration Help In order to collaborate on this Event y                                         | you must check out the Event first.  | To check out the Event click the Collaboration   | Available button                      |  |  |  |  |
| If the Event is already checked out by<br>Checked Out icon 6.                                      | y another collaborator or the collab | oration due date has passed you will see the C   | ollaboration                          |  |  |  |  |
| - If you want to view the collaboration before checking it out click the View Collaboration button |                                      |                                                  |                                       |  |  |  |  |
| <ul> <li>If the Event is currently checked out a<br/>button the.</li> </ul>                        | and you would like to be notified w  | hen it has been checked back in, click the Notif | y Me on Check In                      |  |  |  |  |
| Search Results                                                                                     | _                                    |                                                  | Find   View All First ④ 1 of 1 ④ Last |  |  |  |  |
| Event ID Name For                                                                                  | mat Type Unit                        | Status                                           |                                       |  |  |  |  |
| 0000153666 Collaboration Test Buy                                                                  | RFx 50100                            | Collaborating Event 📀                            | 11 fa 11 🐨                            |  |  |  |  |

- 4. On the Event Workbench page, depending on the stage of the event, the collaboration countdown time displays in the Status field.
- **5.** To collaborate on the event, click the Collaboration Available (Available for checkout) button. The Modify an Event Event Summary page displays.

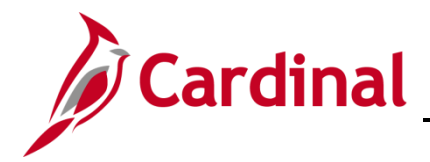

| Step 1: Define Event Basics<br>Enter basic information, general settings and optional rules for this event.                                  |                                                                                                 |  |  |  |  |  |  |  |
|----------------------------------------------------------------------------------------------------|-------------------------------------------------------------------------------------------------|--|--|--|--|--|--|--|
| * Event Settings and Options<br>Event Comments and Attachments<br>Event Header Bid Factors                                                   | Payment Terms and Contact Info<br>Event Constraints                                             |  |  |  |  |  |  |  |
| Step 2: Configure Line Items                                                                                                    |                                                                                                 |  |  |  |  |  |  |  |
| Create line listings for this event.                                                                                                    |                                                                                                 |  |  |  |  |  |  |  |
| * Line Items                                                                                                    | Item Line Defaults                                                                              |  |  |  |  |  |  |  |
| Step 3: Select Bidders to Invite                                                                                                    |                                                                                                 |  |  |  |  |  |  |  |
| Send out targeted invitations to this event, designate it as                                                                                 | s a public event, or both.                                                                      |  |  |  |  |  |  |  |
| * Bidder Invitations                                                                                                    |                                                                                                 |  |  |  |  |  |  |  |
| Step 4: Invite Collaborators<br>Invite others to collaborate on this event. You may not po                                                   | st your event while collaborators are reviewing it.                                             |  |  |  |  |  |  |  |
| Event Collaborators                                                                                                    | View Collaboration                                                                              |  |  |  |  |  |  |  |
| Step 5: Post Event<br>When all event creation activities are complete, click Pos<br>you may have defined.                                    | t Event to release your event for scheduled external viewing and trigger any bidder invitations |  |  |  |  |  |  |  |
| Save Event                                                                                                    | Save As Template                                                                                |  |  |  |  |  |  |  |
| Boute                                                                                                    | Proview PDF                                                                                     |  |  |  |  |  |  |  |
| Roue                                                                                                    | T TOYIGW T DI                                                                                   |  |  |  |  |  |  |  |
| Related Links:                                                                                                    |                                                                                                 |  |  |  |  |  |  |  |
| Document Status Inquiry                                                                                                    | View All Attachments for Event                                                                  |  |  |  |  |  |  |  |
| Collaboration Status: Checked Out<br>Checked Out By: HALL, JAMES<br>Checked Out On: 02/22/2017 05:36 PM EDT<br>Last Updated By: MASON,GEORGE | Plan Task Associations                                                                          |  |  |  |  |  |  |  |

- 6. On the **Modify an Event Event Summary** page you see that the **Collaboration Status** is **Checked Out** along with details about the checkout, such as when and by whom.
- 7. To make edits or add comments, click the Event Comments and Attachments hyperlink under Step 1.

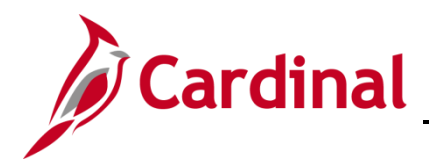

| Favorites -   | Main Menu 🛩             | > Worklist 🕶 >    | Worldist     | >      | Event Collaboration |          |               |          |
|---------------|-------------------------|-------------------|--------------|--------|---------------------|----------|---------------|----------|
|               |                         |                   |              |        |                     |          |               |          |
| Modify an Eve | ent                     |                   |              |        |                     |          |               |          |
| Event Con     | ments and Att           | achments          |              |        |                     |          |               |          |
| Event ID      | 0000153666              |                   |              |        |                     |          |               |          |
| Enter Commer  | its 🕐                   |                   |              |        |                     | View All | First 🕚 1 of  | 1 🕑 Last |
| Comments:     |                         |                   |              |        |                     |          |               | + -      |
| The event is  | well prepared and is ap | proved to proceed | with an adve | ntisen | nent CJP 02/22/17   |          |               | ø        |
|               |                         |                   |              |        |                     |          |               |          |
|               |                         |                   |              |        |                     |          |               |          |
|               |                         |                   |              |        |                     |          |               |          |
|               |                         |                   |              | _      |                     |          |               |          |
| Send To       | Bidder 🗆                | Include On Award  |              |        |                     |          | Standard Comn | nents    |
| Add Attact    | iment                   |                   |              |        |                     |          |               |          |
| ОК            | Cancel Refrest          |                   |              |        |                     |          |               |          |

- 8. Enter your comments in the **Comments** box.
- 9. Click the OK button. The Modify an Event Event Summary page displays.

| Modify an Event          |                                            |                    |                          |                         |         |
|--------------------------|--------------------------------------------|--------------------|--------------------------|-------------------------|---------|
| Event Summary            | ,                                          |                    |                          |                         |         |
| Business Unit            | 50100 Event ID 0000153666                  | Round 1            | Version 1                | Event Format Bu         | /<br>@  |
| Event Type               | RFx                                        |                    |                          |                         |         |
| Event Status             | Collaborating Event                        |                    | Time Zone ED             | т                       |         |
| *Solicitation 1          | ype: IFB Sealed Contract                   | ~                  | Preview Date 06/0        | 01/2017 🛐 Time          | 11:14AM |
| *Event Name              | Collaboration Test                         |                    | Start Date 07/0          | 03/2017 🛐 Time          | 11:14AM |
| Description              | I. PUPROSE:                                | Þ                  | End Date 08/3            | 31/2017 🛐 Time          | 11:14AM |
|                          | The Virginia Dept of Transportation (herei | n referred to      | Copy From                |                         | ✓ Go    |
|                          |                                            |                    | Preview By:              | By Line 🗸               |         |
| Required fields reside   | e on pages marked with an asterisk (*)     | you may not save y | our event until all requ | ired fields are filled. |         |
| Sten 1: Define           | Event Basics                               |                    |                          |                         |         |
| Enter basic information  | on, general settings and optional rules f  | or this event.     |                          |                         |         |
|                          |                                            |                    |                          |                         |         |
|                          | * Event Settings and Options               |                    | Рауг                     | ment Terms and Contact  | Info    |
|                          | Event Comments and Attachments             |                    | Ever                     | nt Constraints          |         |
|                          | Event Header Bid Factors                   |                    |                          |                         |         |
| Step 2: Config           | ure Line Items                             |                    |                          |                         |         |
| Create line listings for | this event.                                |                    |                          |                         |         |
|                          |                                            |                    |                          |                         |         |
|                          | * Line Items                               |                    | Item                     | Line Defaults           |         |

**10.** To modify event lines, click the **Line Items** hyperlink under **Step 2**. The **Modify an Event – Line Items** page displays.

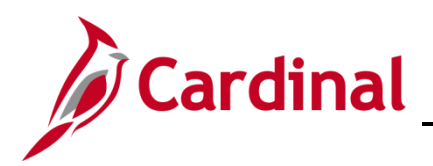

| -                                  |                    |                                    |                                             | _     |                     |             |                      |                   |                        |                   |                  |          |
|------------------------------------|--------------------|------------------------------------|---------------------------------------------|-------|---------------------|-------------|----------------------|-------------------|------------------------|-------------------|------------------|----------|
| Favori                             | es 🕶               | Main Menu                          | t  → Worklist  → Event Collaborati          | n     |                     |             |                      |                   |                        |                   |                  |          |
|                                    |                    |                                    |                                             |       |                     |             |                      |                   |                        |                   |                  |          |
| Modif                              | y an Ever          | nt                                 |                                             |       |                     |             |                      |                   |                        |                   |                  |          |
| Line                               | Items              |                                    |                                             |       |                     |             |                      |                   |                        |                   |                  |          |
|                                    | Business           | s Unit 50100 Event ID              | 000153666 Round 1 Version 1                 |       | Event Form          | at Buy      | Event Ty             | pe RFx            |                        |                   |                  |          |
| Your e                             | vent may o         | consist of items from your item ca | talog and, optionally, ad-hoc items. You ca | n cre | ate the event lines | manually, o | r by copying lines ( | rom an existing e | vent or template, or o | ther allowed tra  | insaction types. |          |
|                                    |                    |                                    |                                             |       |                     |             |                      |                   |                        |                   |                  |          |
|                                    |                    | Copy From                          | ♥ Go                                        |       |                     |             |                      |                   | Fittered View All Li   | nes and Groups    | · ·              |          |
| Line                               | Items @            |                                    |                                             |       |                     |             |                      | Darsonalize       | a   Eind   Maw All I   | 51 💷 n            | nt (1) 1.2 m2 (1 | Leet     |
| Bas                                | c Definitic        | on Advanced Definition             |                                             |       |                     |             |                      | rersonanzo        | e l'rais l'aica sa l'a | - 1 <b>ma</b> 1 1 | DI O P2012 0     | Last     |
| 0.00                               | o penner           | and protocology between 1          |                                             |       |                     |             |                      |                   |                        |                   |                  |          |
|                                    | ine                | Item ID                            | Description                                 |       | Category            | "UOM        | *Qty 1               | tart Price        | Ext. Amount            | Weighting         |                  |          |
|                                    | I                  | 0607455000 C                       | MISC. PARTS                                 |       | 0607455             | EA          | 1.0000               | 26536.0600        | \$26,536.06            |                   | 0.00000          | ± =      |
|                                    | !                  | 0607455000 C                       | LABOR                                       |       | 0607455             | EA          | 35.6270              | 83.0000           | \$2,957.04             |                   | 0.00000          | ± =      |
| Event                              | Total: 294         | 193.1010 USD                       |                                             | -     |                     | -           |                      |                   | Line Weighti           | ng Total: 100 %   | 6 Remaining We   | ight: 0% |
| Groun Selected Lines               |                    |                                    |                                             |       |                     |             |                      |                   |                        |                   |                  |          |
|                                    |                    |                                    |                                             |       |                     |             |                      |                   |                        |                   |                  |          |
|                                    |                    |                                    |                                             |       |                     |             |                      |                   |                        |                   |                  |          |
| < Return to Event Overview GoTo Go |                    |                                    |                                             |       |                     | Go          |                      |                   |                        |                   |                  |          |
|                                    | Save Event Channes |                                    |                                             |       |                     |             |                      |                   |                        |                   |                  |          |
|                                    | ours Eren          | in sinarges                        |                                             |       |                     |             |                      |                   |                        |                   |                  |          |

- 11. You may update the Qty field (i.e., line quantity) for each line if needed.
- **12.** After you have made the line edits, click the **Save Event Changes** button.
- **13.** Click the Return to Event Overview hyperlink. The Modify an Event Event Summary page displays.

| Step 1: Define Event Basics<br>Enter basic information, general settings and optional rules for this event. |                                                                              |  |  |  |  |
|----------------------------------------------------------------------------------------------------|------------------------------------------------------------------------------|--|--|--|--|
| * Event Settings and Options<br>Event Comments and Attachments                                              | Payment Terms and Contact Info<br>Event Constraints                          |  |  |  |  |
| Event Header Bid Factors                                                                                    |                                                                              |  |  |  |  |
| Step 2: Configure Line Items                                                                                |                                                                              |  |  |  |  |
| Create line listings for this event.                                                                        |                                                                              |  |  |  |  |
| * Line Items                                                                                                | Item Line Defaults                                                           |  |  |  |  |
| Step 3: Select Bidders to Invite                                                                            |                                                                              |  |  |  |  |
| Send out targeted invitations to this event, designate it as a public event, or                             | both.                                                                        |  |  |  |  |
| * Bidder Invitations                                                                                        |                                                                              |  |  |  |  |
| Step 4: Invite Collaborators                                                                                |                                                                              |  |  |  |  |
| Invite others to collaborate on this event. You may not post your event while                               | e collaborators are reviewing it.                                            |  |  |  |  |
| Event Collaborators                                                                                         | View Collaboration                                                           |  |  |  |  |
| Step 5: Post Event                                                                                          |                                                                              |  |  |  |  |
| When all event creation activities are complete, click Post Event to release<br>you may have defined.       | your event for scheduled external viewing and trigger any bidder invitations |  |  |  |  |
| Save Event                                                                                                  | Save As Template                                                             |  |  |  |  |
| Route                                                                                                    | Preview PDE                                                                  |  |  |  |  |
| Route                                                                                                    | Preview PDF                                                                  |  |  |  |  |

**14.** Click the **Route** button to send the event to the next Collaborator. This routing is based on the routing sequence the event creator previously defined. A routing confirmation message displays.

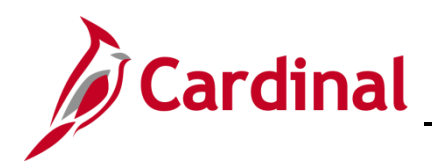

| Message                                                                                                    |  |  |  |  |  |
|----------------------------------------------------------------------------------------------------|--|--|--|--|--|
|                                                                                                    |  |  |  |  |  |
|                                                                                                    |  |  |  |  |  |
| Routing Collaboration Event to next Collaborator will check-in the event. Do you wish to proceed? (18058,199) |  |  |  |  |  |
|                                                                                                    |  |  |  |  |  |
| If you have not finished reviewing the event, select "No", otherwise select "Yes".                            |  |  |  |  |  |
|                                                                                                    |  |  |  |  |  |
| Yes No                                                                                                    |  |  |  |  |  |
|                                                                                                    |  |  |  |  |  |

**15.** To check in the event and send it to the next Collaborator, click the **Yes** button. The **Modify an Event – Event Summary** page displays.

| Step 4: Invite Collaborators<br>Invite others to collaborate on this event. You may not post your event while collaborators are reviewing it. |                                                                                            |  |  |  |  |
|----------------------------------------------------------------------------------------------------|--------------------------------------------------------------------------------------------|--|--|--|--|
| Event Collaborators                                                                                                    | View Collaboration                                                                         |  |  |  |  |
| Step 5: Post Event<br>When all event creation activities are complete, click Post Even<br>you may have defined.                               | nt to release your event for scheduled external viewing and trigger any bidder invitations |  |  |  |  |
| Save Event<br>Route                                                                                                    | Save As Template Preview PDF                                                               |  |  |  |  |
| Related Links:                                                                                                    |                                                                                            |  |  |  |  |
| Collaboration Status: Available<br>Last Updated By: HALL, JAMES         Return to Search       C Refresh                                      | View All Attachments for Event<br>Plan Task Associations                                   |  |  |  |  |

- **16.** The event's Collaboration Status updates to Available.
- **17.** Click the **View Collaboration** hyperlink to see any collaboration changes and comments.

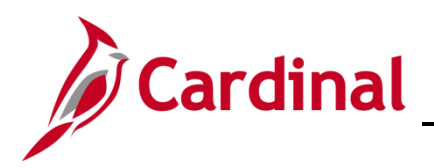

| Favorites - Main Menu         | $\bullet$ > Worldist $\bullet$ > Worldist      | > Event Collaboration     |                                                 |                                                      |  |
|-------------------------------|------------------------------------------------|---------------------------|-------------------------------------------------|------------------------------------------------------|--|
| Paview Event Colleboration    |                                                |                           |                                                 |                                                      |  |
| Neview Event Goliai           | boration                                       |                           |                                                 |                                                      |  |
| Business Unit 50              | 100 Event ID 000                               | 00153666                  | Round 1                                         | Version 1                                            |  |
| Event Name Co<br>Eve<br>Invit | Ilaboration Test It Header Eve Ied Bidders Con | F<br>nt Lines<br>straints | ormat Buy<br>Bid Factors<br>Comments and Attact | Type RFx                                             |  |
| Filter By                     |                                                |                           |                                                 |                                                      |  |
| Event Line                    |                                                |                           |                                                 | Find   View All First 🚯 1 of 1 🛞 Last                |  |
| Line Nbr 1                    | Item ID 0607455000                             | Description M             | SC. PARTS                                       |                                                      |  |
| Line Summary                  |                                                |                           | Personalize                                     | Find   View All   💷   🔜 🛛 First 🕚 1-2 of 2 🕑 Last    |  |
| Collaboration Input Co        | omments m                                      |                           |                                                 |                                                      |  |
| Field                         | Name                                           | Date/Time                 | Action                                          | Value                                                |  |
| Oty                           | Original                                       | 02/22/2017 6:20:37PM      | Update                                          | 1                                                    |  |
| Qty                           | HALL, JAMES                                    | 02/22/2017 6:20:37PM      | Update                                          | 2                                                    |  |
| Line Details                  |                                                |                           | Personaliz                                      | ze   Find   View All   💷   🔜 🛛 First 🛞 1 of 1 🛞 Last |  |
| Collaboration Input Co        | omments m                                      |                           |                                                 |                                                      |  |
| Field                         | Name                                           | Date/Time                 | Action                                          | Value                                                |  |
|                               |                                                |                           |                                                 |                                                      |  |
|                               |                                                |                           |                                                 |                                                      |  |
|                               |                                                |                           |                                                 |                                                      |  |
| Return to Search C Refresh    |                                                |                           |                                                 |                                                      |  |

**18.** Click the **Event Lines** hyperlink to view the original amount and any changes to the quantity by Collaborators.

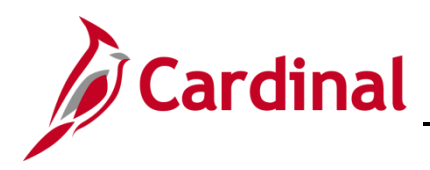

| Review Event Co           | ollaboration         |                      |            |                                     |                                                         |                   |                       |
|---------------------------|----------------------|----------------------|------------|-------------------------------------|---------------------------------------------------------|-------------------|-----------------------|
| Business Uni              | it 50100             | Event ID 0000153666  | Round 1    |                                     | Ve                                                      | rsion 1           |                       |
| Event Nam                 | e Collaboration Test |                      | Format Buy |                                     |                                                         | Type RFx          |                       |
|                           | Event Header         | Event Lines          | Bid F      | actors                              |                                                         |                   |                       |
|                           | Invited Bidders      | Constraints          | Com        | ments and A                         | Attachments                                             |                   |                       |
| Filter B                  | У                    |                      |            |                                     |                                                         |                   |                       |
| Event Comments an         | d Attachments        |                      |            | Perso                               | onalize   Find   View All                               | 🖉   🔜             | First 🕙 1 of 1 🕑 Last |
| Collaboration Input       | Comments             |                      |            |                                     |                                                         |                   |                       |
| Field                     | Name                 | Date/Time            | Action     | Value                               |                                                         |                   |                       |
| Comments                  | HALL, JAMES          | 02/22/2017 6:20:36PM | Add        | The event<br>to proceet<br>02/22/17 | t is well prepared and is a<br>d with an advertisement. | approved<br>- CJP | P                     |
| Event Line                |                      |                      |            |                                     | Fi                                                      | nd   View All     | First 🕚 1 of 1 🛞 Last |
| Line Nbr                  | Item ID              | Descri               | ption      |                                     |                                                         |                   |                       |
| Comments and Atta         | achments             |                      |            | Pers                                | onalize   Find   View All                               | 🖉   🔣             | First 🕚 1 of 1 🛞 Last |
| Collaboration Input       | Comments             |                      |            |                                     |                                                         |                   |                       |
| Field                     | Name                 | Date/Time            | Action     |                                     | Value                                                   |                   |                       |
|                           |                      |                      |            |                                     |                                                         |                   |                       |
| < Return to Event Overvie | BW                   |                      |            |                                     |                                                         |                   |                       |
| Return to Search          | C Refresh            |                      |            |                                     |                                                         |                   |                       |

- **19.** Click the Event **Comments and Attachments** hyperlink to view any comments by Collaborators.
- **20.** Once all Collaborators have completed their review, an email notification and a worklist item are sent to the SS Buyer (i.e., event creator) indicating that collaboration has been completed by all Collaborators.

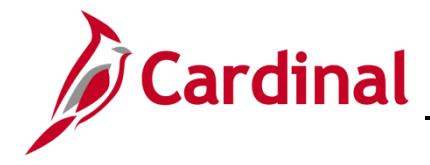

#### **Review Event Collaboration (SS Buyer)**

To review collaboration on an event, the SS Buyer has multiple options:

- Click the **Review the completed collaboration** hyperlink in the email notification you received, or
- Click the event hyperlink (i.e., Link) from your Worklist

| Card             | dinal                               | All 👻                  | Search                          | >>> Advanced Search       | Н                                       | ome Worklist A     | dd to Favorites   Sign Out |  |
|------------------|-------------------------------------|------------------------|---------------------------------|---------------------------|-----------------------------------------|--------------------|----------------------------|--|
| Favorites • M    | ain Menu 🗸 > Workl                  | ist ♥ → Worklist       |                                 |                           |                                         |                    |                            |  |
| Market           |                                     |                        |                                 |                           |                                         |                    | New Win                    |  |
| VVORKIIST        |                                     |                        |                                 |                           |                                         |                    |                            |  |
| Worklist for JAN | ES.HALL: HALL, JAM                  | ES                     |                                 |                           |                                         |                    |                            |  |
| Detail View      | Detail View Worklist Filters Seed ~ |                        |                                 |                           |                                         |                    |                            |  |
| Worklist Itoms   |                                     |                        |                                 |                           | Percentize   Find   May All   2         | First @ 1.9 of 9 0 | art                        |  |
| From             | Date From                           | Work Item              | Worked By Activity Prid         | urity Link                | reportance I ring I view All I and I ma | Filas - 1-2012 - L |                            |  |
| MASON, GEORGE    | 02/23/2017                          | Analysis Collaboration | Sourcing Analysis Collaboration | ✓ 50100,0000153666,1,3,1, | 1 Mark Worked                           | Reassign           |                            |  |

- 1. To access the event using your **Worklist**, from any Cardinal page, click the **Worklist** hyperlink in the top right hand corner of the page. Your **Worklist** displays.
- Under the Work Item column, the event will be listed as Review Collaboration. Click the Link column hyperlink on the row with the event that has the collaboration you wish to review. The Review Event Collaboration page displays for the selected event.

| Favorites -                                                      | Main Menu - Sourci | ng 🗸 > Maintain Events 🗸   | > Event Workbe                                                          | nch > Event Det | alls                            |                         |
|------------------------------------------------------------------|--------------------|----------------------------|-------------------------------------------------------------------------|-----------------|---------------------------------|-------------------------|
| Review Eve                                                       | ent Collaboration  |                            |                                                                         |                 |                                 |                         |
| Busin                                                            | ess Unit 50100     | Event ID 0000153666        | Rou                                                                     | nd 1            | Version 1                       |                         |
| Event Name Collaboration Test<br>Event Header<br>Invited Bidders |                    | Event Lines<br>Constraints | Format Buy Event Lines Bid Factors Constraints Comments and Attachments |                 | Type RFx                        |                         |
| Event Line                                                       | Filter By          | ~                          |                                                                         |                 | Find   View All                 | First ④ 1 of 1 ④ Last   |
| Line Nbr 1                                                       | Item ID 0607-      | 455000                     | Description MISC.                                                       | PARTS           |                                 |                         |
| Line Summa                                                       | Ŋ                  |                            |                                                                         | Personali       | ze   Find   View All   🖉   🔜    | First 🕚 1-2 of 2 🕑 Last |
| Collaboration                                                    | Input Comments     |                            |                                                                         |                 |                                 |                         |
| Field                                                            | Name               | Date/Time                  | Action                                                                  | Value           | Update                          | *Update Action          |
| Qty                                                              | Original           | 02/22/2017 6:20:37PM       | Update                                                                  | 1               |                                 | Accept                  |
| Qty                                                              | HALL, JAMES        | 02/22/2017 6:20:37PM       | Update                                                                  | 2               |                                 | Reject V                |
| Line Details                                                     |                    |                            |                                                                         | Person          | alize   Find   View All   💷   💷 | First ④ 1 of 1 ④ Last   |
| Collaboration                                                    | Input Comments     |                            |                                                                         |                 |                                 |                         |
| Field                                                            | Name               | Date/Time                  | Action                                                                  | Value           | Update                          | *Update Action          |
|                                                                  |                    |                            |                                                                         |                 |                                 | Reject                  |
| Update E                                                         | vent               |                            |                                                                         |                 |                                 |                         |

3. Click the **Event Lines** hyperlink to view the edits and/or comments entered by each collaborator.

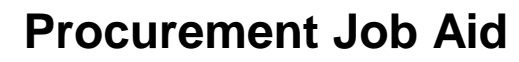

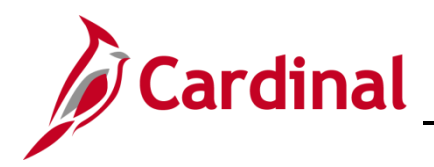

| Equaritan Ma               | in Llonu Couroi        | ing - > Mointain Events - > | Euget Worlds                    | anah a Duant Dataila     |                  |                         |
|----------------------------|------------------------|-----------------------------|---------------------------------|--------------------------|------------------|-------------------------|
| Favorites - Ma             | iin Menu -> Sourci     | ing  Vitaintain Events      | <ul> <li>Event workb</li> </ul> | ench > Event Details     |                  |                         |
|                            |                        |                             |                                 |                          |                  |                         |
| Review Event               | Collaboration          |                             |                                 |                          |                  |                         |
|                            |                        |                             |                                 |                          |                  |                         |
| Business I                 | Unit 50100             | Event ID 0000153666         | Ro                              | und 1                    | Version 1        |                         |
| Event Na                   | ame Collaboration Test |                             | For                             | mat Buy                  | Type RFx         |                         |
|                            | Event Header           | Event Lines                 |                                 | Bid Factors              |                  |                         |
|                            | Invited Bidders        | Constraints                 |                                 | Comments and Attachments |                  |                         |
| Filtor                     | By                     | ÷                           |                                 |                          |                  |                         |
| Event Line                 |                        |                             |                                 |                          | Find   View All  | First 🕚 1 of 1 🕑 Last   |
|                            |                        |                             |                                 |                          | -                |                         |
| Line Nbr 1                 | Item ID 0607           | 455000 De                   | escription MISC                 | 2. PARTS                 |                  |                         |
| Line Summary               |                        |                             |                                 | Personalize   Find   Vie | w Ali   🖓   🔣    | First 🕚 1-2 of 2 🕑 Last |
| Collaboration Inpu         | ut Comments (TTT)      |                             |                                 |                          |                  |                         |
| Field                      | Name                   | Date/Time                   | Action                          | Value                    | Update           | Allodate Action         |
|                            |                        | outor mile                  | reach                           | - and -                  | opour            | opone recon             |
| Qty                        | Original               | 02/22/2017 6:20:37PM        | Update                          | 1                        |                  | Accept                  |
|                            |                        |                             |                                 |                          |                  |                         |
| Qty                        | HALL, JAMES            | 02/22/2017 6:20:37PM        | Update                          | 2                        | •                | Accept 🗸                |
|                            |                        |                             |                                 |                          |                  |                         |
| Line Details               |                        |                             |                                 | Personalize   Find   \   | /iew All   💷   🔛 | First 🕚 1 of 1 🕑 Last   |
| Collaboration Inpu         | ut Comments .          |                             |                                 |                          |                  |                         |
| Field                      | Name                   | Date/Time                   | Action                          | Value                    | Update           | *Update Action          |
|                            |                        |                             |                                 |                          |                  |                         |
|                            |                        |                             |                                 |                          |                  | Reject                  |
|                            |                        |                             |                                 |                          |                  |                         |
| Update Event               |                        |                             |                                 |                          |                  |                         |
|                            |                        |                             |                                 |                          |                  |                         |
| < Return to Event Overview |                        |                             |                                 |                          |                  |                         |
| Add D Linciate/Diselan     |                        |                             |                                 |                          |                  |                         |
| Return to Search           | No realesti            |                             |                                 |                          |                  | 2 opulater Display      |

- 4. Review and accept or reject Collaborator edits for each **Event Line**. Use the **Show next row** and **Show previous row** icons (i.e., left and right arrows) to scroll through the lines.
- 5. To accept or reject a change, check the **Update** box and change the **Update Action** field to **Accept** or **Reject** in both the **Line Summary** and **Line Details** sections.
- 6. Click the Comments tab.

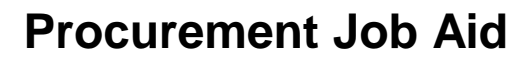

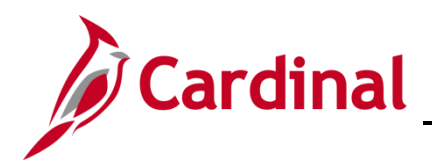

| Favorites - Main I        | Menu + > Sourcing +  | > Maintain Events + > | Event Workbench   | > Event Details           |                 |                         |
|---------------------------|----------------------|-----------------------|-------------------|---------------------------|-----------------|-------------------------|
|                           |                      |                       |                   |                           |                 |                         |
| Review Event Co           | ollaboration         |                       |                   |                           |                 |                         |
| Business Uni              | t 50100 I            | Event ID 0000153666   | Round             | 1                         | Version 1       |                         |
| Event Name                | e Collaboration Test |                       | Format            | Buy                       | Type RFx        |                         |
|                           | Event Header         | Event Lines           |                   | Bid Factors               |                 |                         |
| Filter B                  | Invited Bidders      | Constraints           |                   | Comments and Attachments  |                 |                         |
| Event Line                | ·                    | •                     |                   |                           | Find   View All | First 🕙 1 of 1 🕑 Last   |
| Line Nbr 1                | Item ID 0607455000   | De                    | scription MISC. P | ARTS                      |                 |                         |
| Line Summary              |                      |                       |                   | Personalize   Find   View | AII   🖓   🔜     | First 🕚 1-2 of 2 🕑 Last |
| Collaboration Input       | Comments             |                       |                   |                           |                 |                         |
| Comments                  |                      |                       |                   |                           |                 |                         |
| I accept the revised qua  | ntity                | ą.                    |                   |                           |                 |                         |
|                           |                      | Q                     |                   |                           |                 |                         |
| Line Details              |                      |                       |                   | Personalize   Find   Vie  | w Ali   💷   🔣   | First 🕚 1 of 1 🕑 Last   |
| Collaboration Input       | Comments (TTT)       |                       |                   |                           |                 |                         |
| Field                     | Name                 | Date/Time             | Action            | Value                     | Update          | *Update Action          |
|                           |                      |                       |                   |                           |                 | Reject                  |
| Update Event              |                      |                       |                   |                           |                 |                         |
| < Return to Event Overvie | w                    |                       |                   |                           |                 |                         |
| Return to Search          | C Refresh            |                       |                   |                           |                 | Add 🖉 Update/Display    |

- 7. Enter comments as applicable.
- 8. Repeat the previous steps for each Event Line.
- 9. Once all collaboration has been either accepted or rejected, and comments added, click the **Update Event** button. The **Review Event Collaboration** page displays.

| Step 5: Post Event<br>When all event creation activities are complete, click Post Event to release you<br>you may have defined.                                              | ur event for scheduled external viewing and trigger any bidder invitations |  |  |  |  |  |  |  |
|----------------------------------------------------------------------------------------------------|----------------------------------------------------------------------------|--|--|--|--|--|--|--|
| Save Event                                                                                                    | Save As Template                                                           |  |  |  |  |  |  |  |
| Post                                                                                                    | Preview PDF                                                                |  |  |  |  |  |  |  |
| Related Links:                                                                                                    | Related Links:                                                             |  |  |  |  |  |  |  |
| Document Status Inquiry                                                                                                    | View All Attachments for Event                                             |  |  |  |  |  |  |  |
| Plan Task Associations                                                                                                    |                                                                            |  |  |  |  |  |  |  |
| Collaboration Update process has completed.<br>The event has been updated according to the chosen collaboration input. Please review event to ensure updates are acceptable. |                                                                            |  |  |  |  |  |  |  |
| Return to Search 2 Refresh                                                                                                    | 📑 Add 🖉 Update/Display                                                     |  |  |  |  |  |  |  |

- 10. The event is saved and the status changes to Collaboration Update process has completed.
- 11. Click the Save Event button.

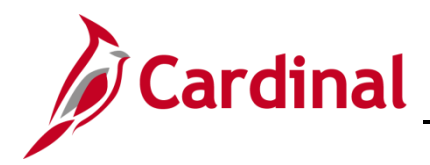

| Step 4: Invite Collaborators                                                   |                                                                                                   |
|--------------------------------------------------------------------------------|---------------------------------------------------------------------------------------------------|
| Invite others to collaborate on this event. You may not                        | post your event while collaborators are reviewing it.                                             |
| Event Collaborators                                                            | View Collaboration                                                                                |
| Step 5: Post Event                                                             |                                                                                                   |
| When all event creation activities are complete, click P you may have defined. | ost Event to release your event for scheduled external viewing and trigger any bidder invitations |
| Save Event                                                                     | Save As Template                                                                                  |
| Post                                                                           | Preview PDF                                                                                       |
| Related Links:                                                                 |                                                                                                   |
| Document Status Inquiry                                                        | View All Attachments for Event<br>Plan Task Associations                                          |
| Collaboration Status: Available<br>Last Updated By: MASON, GEORGE              |                                                                                                   |
| Return to Search 27 Refresh                                                    | 📑 Add 🖉 Update/Display                                                                            |

- 12. The Collaboration Status updates to Available.
- **13.** To review the changes made to the event, click the **View Collaboration** hyperlink. The **Review Event Collaboration** page displays.

| Lvent Wane          |                                 | 631                  |                      | ECHICIAN ESTIV                                                                            |                          | Type REV        |                          |
|---------------------|---------------------------------|----------------------|----------------------|-------------------------------------------------------------------------------------------|--------------------------|-----------------|--------------------------|
| L                   | Event Header<br>Invited Bidders | Even<br>Cons         | it Lines<br>straints | Bid Factors<br>Comments and                                                               | d Attachments            | Type Tux        |                          |
| Filter By           | 1                               | ~                    |                      | No.12                                                                                     |                          |                 |                          |
| Event Comments and  | I Attachments                   |                      |                      | Per                                                                                       | sonalize   Find   Vie    | w All   💷   🔣   | First 🕙 1 of 1 🕑 Last    |
| Collaboration Input | Comments                        | <b></b> )            |                      |                                                                                           |                          |                 |                          |
| Field Nan           | ne                              | Date/Time            | Action               | Value                                                                                     |                          | Update          | *Update Action           |
| Comments HA         | LL, JAMES                       | 02/22/2017 6:20:36PM | Add                  | The event is well prepared an<br>approved to proceed with an<br>advertisement CJP 02/22/1 | nd is<br>7               |                 | Reject                   |
| Event Line          |                                 |                      |                      |                                                                                           |                          | Find   View All | First 🕚 1 of 1 🕑 La      |
| Comments and Atta   | Item ID                         |                      | De                   | scription                                                                                 | reonalize   Find   Via   | ων ΔΙΙ Ι 🗔 Ι 🛄  | Firet (1) 1 of 1 (1) Lad |
| Collaboration Input | Comments                        |                      |                      | re                                                                                        | ISOIIdiize   Filld   Vie |                 |                          |
| Field Name          | Date                            | /<br>/Time #         | Action               | Value                                                                                     |                          | Update *U       | pdate Action             |
|                     |                                 |                      |                      |                                                                                           | <b>B</b>                 | □ Re            | eject                    |
|                     |                                 |                      |                      |                                                                                           |                          |                 |                          |

- 14. By clicking one of the hyperlinks at the top of the page (i.e., **Event Header**, **Event Lines**, **Bid Factors**, or **Comments and Attachments**) you can review the specific changes.
- 15. The collaboration actions display with the action taken in the **Update Action** field.
- **16.** The event can be posted for advertisement following the normal strategic sourcing process.

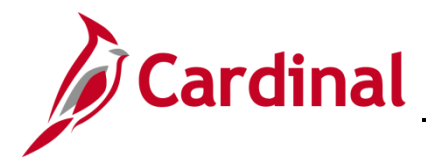

#### **Bid Analysis Collaboration**

#### Invite Collaborators for Bid Analysis (SS Buyer)

Once an even'ts End Date has passed and all the bids have been uploaded from eVA, the **Analyze Event** pages become available. The SS Buyer analyzes the responses and may invite Collaborators for approvals or comments, prior to making the award using the **Invite Collaborators** page. The SS Buyer may invite Collaborators, such as Customers (users) for comments, a manager for approval, or RFP Evaluation Committee members for scoring.

1. As the SS Buyer you can invite Collaborators to take part in the bid analysis. Navigate to the **Event Workbench** page using the following path:

| Favorites -    | Main Menu 👻      | $\rightarrow$ Sourcing $\Rightarrow$ $\rightarrow$ | Maintain Events $\star \rightarrow$ | Event Workbench |               |       |                    |                    |      |
|----------------|------------------|----------------------------------------------------|-------------------------------------|-----------------|---------------|-------|--------------------|--------------------|------|
| Event Work     | kbench           |                                                    |                                     |                 |               |       |                    |                    |      |
| Search Cri     | iteria           |                                                    |                                     |                 |               |       |                    |                    |      |
| Business l     | Unit 🔤 🔍         |                                                    |                                     |                 |               |       |                    |                    |      |
| Even           | t ID 0000155541  |                                                    | From Start Date                     | E               | To Start Date | Ħ     | Sort With          | <b>`</b>           | 2    |
| Created        | By               | Q                                                  | From End Date                       | ii)             | To End Date   | ji ji | Sort Order         | <b>`</b>           | 2    |
| Event For      | mat              | ~                                                  | Category                            |                 |               |       | Only show Ev       | ents I created     |      |
| Event T        | уре              | ~                                                  | Item ID                             |                 |               |       | Only show Ac       | tive Events        |      |
| Event Sta      | itus             | ~                                                  | Description                         |                 |               |       | Search             | defaults           |      |
| Associated W   | Vith (           | 2                                                  | Plan Name                           |                 |               | ্     | Default Search Pre | ferences           |      |
| Legend         |                  |                                                    |                                     |                 |               |       |                    |                    |      |
| Search Results |                  |                                                    |                                     |                 |               |       | Find   View All    | First 🕚 1 of 1 🕑 L | .ast |
| Event ID       | Name             | Format                                             | Type Unit                           | Status          |               |       |                    | -                  |      |
| ▶ 0000155541   | Snow Removal Cul | pe Buy                                             | RFx 50100                           | Event Completed |               | 8     |                    | 距                  |      |

Main Menu > Sourcing > Maintain Events > Event Workbench

- 2. Search for the event using any combination of search criteria. Click the Search button.
- Find the event in the search results and click the Analyze Bids icon to analyze the event. The Analyze Bids option will not be available if the event Status is Open. The Analyze Total page will display.

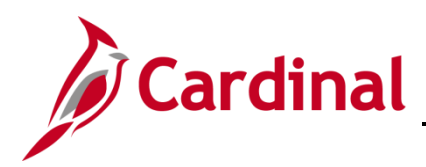

| Analyze Total    |                     |                  |                     |                |             |                                  |  |
|------------------|---------------------|------------------|---------------------|----------------|-------------|----------------------------------|--|
| Analyze Total    | Analyze Line        |                  |                     |                |             |                                  |  |
| Business Unit:   | Event ID:           | Round:           | Version:            | Event N        | ame:        |                                  |  |
| 50100            | 0000153666          | 1                | 3                   | Collabo        | ration Test |                                  |  |
| Event Format:    | Event Type:         | Currency:        | End Date:           | Status:        |             |                                  |  |
| Buy              | RFx                 | USD              | 02/16/2017 11:14/   | AM EST Pending | g Award     | Analyze Export                   |  |
| Bid Analysis and | Display Options (   | ?)               |                     |                |             | Associate Planning Task          |  |
| Analysis         |                     |                  |                     |                |             | Award Events<br>Create New Round |  |
|                  | Bio                 | der Name Carte   | r Machinery Company | George Maker   |             | Document Status Inquiry          |  |
|                  |                     | Inc              |                     |                |             | Inv te Collaborators             |  |
|                  | Event Version Res   | ponded To 2      |                     | 2              |             | Review Optimization              |  |
|                  | В                   | id Number 1      |                     | 1              |             |                                  |  |
|                  | Total B             | id Amount 75,34  | 14.05               | 68,275.24      |             |                                  |  |
|                  | l ota               | al Bid Cost 0.00 |                     | 0.00           |             |                                  |  |
|                  | Total E             | vent Score 0.00  |                     | 0.00           |             |                                  |  |
|                  | Total Hea           | ader Score 0.00  |                     | 0.00           |             |                                  |  |
|                  |                     |                  |                     |                |             |                                  |  |
|                  |                     | Bid Action NA    | ~                   | NA 🗸           |             |                                  |  |
|                  | Reje                | ect Reason       | Q                   | Q              |             |                                  |  |
|                  | Award               | by Percent       |                     |                |             |                                  |  |
|                  |                     | Hide Bid         |                     |                |             |                                  |  |
| Recalculate      | Add / Edit F        | actors           | Unhide Bids         |                | << <        | > >>                             |  |
| Retur            | n to Search<br>Line |                  |                     |                |             |                                  |  |

**4.** In the Go To drop-down menu, click Invite Collaborators. The Event Collaboration Details page displays.

**Note**: Collaborators may have previously reviewed and scored bid responses outside of Cardinal. Each Collaborator enters their scores into Cardinal for calculation.

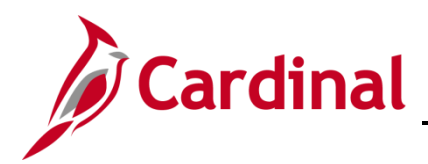

| Event Collaboration Details                     |                                           |              |                                 |        |
|-------------------------------------------------|-------------------------------------------|--------------|---------------------------------|--------|
| Bid Analysis Review Sections                    |                                           |              |                                 |        |
| Collaboration Due Date 02/28/2017 🛐 Time 4:37PM |                                           |              |                                 |        |
| Process Type Sequential Show Bidders Name       |                                           |              |                                 |        |
| Review By Notifications                         |                                           |              |                                 |        |
| Review Sections (2)                             |                                           |              |                                 |        |
| Seq Nbr Section Name                            | ate 02/28/2017 🕞 Time 4:37PM              |              |                                 |        |
|                                                 |                                           | Personalize  | Find   🖙   🌆 First 🖤 1-2 of 2 🕚 | C Last |
| Seq Nbr Userld Name                             | Review By Date Time Delegate User ID Name | Collaborator | Reviewed Reviewed               |        |
| 1 JAMES.HALL Q HALL, JAMES                      | 02/28/2017 🚺 4:37PM                       |              |                                 | + -    |
| 2 A.HETZER Q Hetzer, Andy (VDOT)                | 02/28/2017 🕅 4:37PM 🔍 🔍                   |              |                                 | + -    |
| Find Collaborators                              |                                           |              |                                 |        |
| Add Section                                     |                                           |              |                                 |        |
| Route To                                        |                                           |              |                                 |        |
|                                                 |                                           |              |                                 |        |

- 5. In the Collaboration Due Date field, enter a deadline date and time for all collaboration to end.
- 6. Clear all existing names in the Collaborators UserId field.
- 7. In the Collaborator UserId field, enter the name of the user you wish to invite to collaborate on the event. You can use the magnifying glass Look up Collaborator UserId icon, if needed, to find a user. If you have previously set up a Collaborator Group, you may access the group by clicking the Find Collaborators hyperlink.
- Click the Add a new row at row x icon (+) at the end of the row to add another Collaborator. Use the Delete row X icon (-) to remove a Collaborator.
- **9.** The routing sequence number (**Seq Nbr**) is automatically populated as you select the Collaborators. You may modify the sequence to ensure the event is reviewed by the Collaborators in the order you wish.
- **10.** Once all the collaborators have been entered, click the **Route To** button. (This step is different from when you invited collaborators previously.) A routing confirmation message appears.

| Message                                                                                                    |
|----------------------------------------------------------------------------------------------------|
| The event will be saved and routed to the collaborators making it read-only until the due date. (18058,583) |

**11.** The routing message notifies you that the event will be read-only until the collaboration due date. Click the **OK** button. The **Analyze Total** page displays.

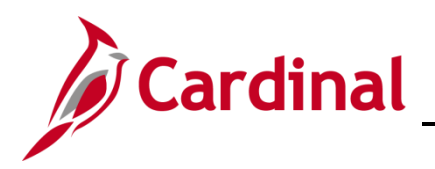

| Favorites -          | Main Menu 🕶 🔷 >     | Sourcing + >     | Maintain Events 🕶 | > Event We   | orkbench > Ana      | lyze Events | 1      |    |   |
|----------------------|---------------------|------------------|-------------------|--------------|---------------------|-------------|--------|----|---|
|                      |                     |                  |                   |              |                     |             |        |    |   |
| Analyze Tot          | tal                 |                  |                   |              |                     |             |        |    |   |
| Analyze Total        | Analyze Line        |                  |                   |              |                     |             |        |    |   |
| Business Unit:       | Event ID:           | Round:           | Version:          |              | Event Name:         |             |        |    |   |
| 50100                | 0000153666          | 1                | 3                 |              | Collaboration Test  |             |        |    |   |
| Event Format:        | Event Type:         | Currency:        | End Date:         |              | Status:             |             | Go To: |    |   |
| Buy                  | RFx                 | USD              | 02/16/2017 11:1   | 4AM EST      | Collaborating Bid A | nalysis     |        |    | ~ |
| Bid Analysis a       | and Display Options | ?)               |                   |              |                     |             |        |    |   |
| Analysis             |                     |                  |                   |              |                     |             |        |    |   |
|                      | Bi                  | dder Name Carte  | r Machinery Compa | ny George Ma | ker                 |             |        |    |   |
|                      |                     | Inc              |                   | 2            |                     |             |        |    |   |
|                      | Event Version Res   | ponded To 2      |                   | 2            |                     |             |        |    |   |
|                      | E                   | id Number 1      |                   | 1            |                     |             |        |    |   |
|                      | Total B             | id Amount 75,3   | 44.05             | 68,275.24    |                     |             |        |    |   |
|                      | Total E             | an Bid Cost 0.00 |                   | 0.00         |                     |             |        |    |   |
|                      | Total H             | eader Cost 0.00  |                   | 0.00         |                     |             |        |    |   |
|                      | Total He            | ader Score 0.00  |                   | 0.00         |                     |             |        |    |   |
| -                    |                     | Bid Action NA    | ~                 | NA           | ~                   |             |        |    |   |
|                      | Rej                 | ect Reason       | Q                 |              | Q                   |             |        |    |   |
|                      | Award               | by Percent       |                   |              |                     |             |        |    |   |
|                      |                     | Hide Bid         |                   |              |                     |             |        |    |   |
| Recalculate          | Add / Edit F        | actors           | Unhide Bids       |              | <<                  | <           | >      | >> |   |
|                      |                     |                  |                   |              |                     |             |        |    |   |
| Save 🔯 Re            | eturn to Search     |                  |                   |              |                     |             |        |    |   |
| Analyze Total   Anal | yze Line            |                  |                   |              |                     |             |        |    |   |

- **12.** The event is read only for non-collaborators until the due date, and has been routed for collaboration. An email notification is sent to each Collaborator and an item is added to each Collaborator's worklist.
- **13.** Collaborators may score the event at any time, prior to the due date.

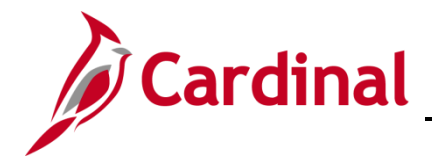

#### **Collaborate on Bid Analysis**

An email notification is sent to each Collaborator and an item is added to each Collaborator's worklist indicating that collaboration is needed. As an **Event Collaborator**, to access the event you have multiple options:

- Click the Collaborate on this event hyperlink in the email notification you received, or
- Click the event hyperlink (i.e., Link) from your Worklist

| Card             | dinal               | All 👻                  | Search                          | >> Advanced Search          | Ho                                 | ome Worklist Add        | to Favorites   Sign Out |
|------------------|---------------------|------------------------|---------------------------------|-----------------------------|------------------------------------|-------------------------|-------------------------|
| Favorites - M    | lain Menu 🗸 > Workl | list → Worklist        |                                 |                             |                                    |                         |                         |
| Marklint         |                     |                        |                                 |                             |                                    |                         | New Wind                |
| WORKIISU         |                     |                        |                                 |                             |                                    |                         |                         |
| Worklist for JAM | IES.HALL: HALL, JAM | ES                     |                                 |                             |                                    |                         |                         |
| Detail View      |                     |                        | Worklist Filters                | ✓ 🖾 Feed -                  |                                    |                         |                         |
| Worklist Items   |                     |                        |                                 | Per                         | sonalize   Find   View All   💷   🔜 | First 🕚 1-2 of 2 🕑 Last |                         |
| From             | Date From           | Work Item              | Worked By Activity Pri          | ority Link                  |                                    |                         |                         |
| MASON, GEORGE    | 02/23/2017          | Analysis Collaboration | Sourcing Analysis Collaboration | ✓ 50100,00001535555,1,3,1,1 | Mark Worked                        | Reassign                |                         |

- 1. To access the event using your **Worklist**, from any Cardinal page, click the **Worklist** hyperlink in the top right hand corner of the page. Your **Worklist** displays.
- 2. Under the Work Item column, the event will be listed as Analysis Collaboration. Click the Link column hyperlink on the row with the event that has the collaboration you wish to review. The Event Workbench displays.

| Favorites - Main Menu - >     | Worklist 👻 🔿 | Worklist        |                            |                                                                                                    |
|-------------------------------|--------------|-----------------|----------------------------|----------------------------------------------------------------------------------------------------|
| Event Workbench               |              |                 |                            |                                                                                                    |
| Business Unit 50100 Q         |              |                 |                            |                                                                                                    |
| Event ID 0000153666           |              | From Start Date | To Start Date              | 🗊 Sort With 🗸                                                                                                    |
| Created By                    | Q            | From End Date   | To End Date                | 🗟 Sort Order 🗸 🗸                                                                                                    |
| Event Format 🗸 🗸              |              | Category        |                            | Only show Events I created                                                                                                    |
| Event Type 💙                  |              | Item ID         |                            | Only show Active Events                                                                                                    |
| Event Status                  | ~            | Description     |                            | Use my search defaults                                                                                                    |
| Associated With Q<br>Plan     |              | Plan Name       |                            | Default Search Preferences                                                                                                    |
| Legend                        |              |                 |                            |                                                                                                    |
| Search Results                |              |                 |                            | Find   View All First 🕚 1 of 1 🕑 Last                                                                                                    |
| Event ID Name                 | Format       | Type Unit       | Status                     |                                                                                                    |
| 0000153666 Collaboration Test | Buy          | RFx 50100       | Collaborating Bid Analysis | S the second second sec |

3. Click the Collaboration Available (Available for checkout) icon. The Analyze Total page displays.

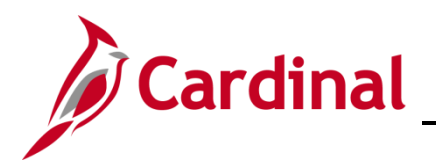

| Favorites -        | Main Menu 🗸 🔷 🗧 🗧      | Sourcing - >     | Maintain Events 🕶 | > Event Wo    | rkbench > Analy:      | ze Events | )      |    |  |
|--------------------|------------------------|------------------|-------------------|---------------|-----------------------|-----------|--------|----|--|
|                    |                        |                  |                   |               |                       |           |        |    |  |
| Analyze 7          | Fotal                  |                  |                   |               |                       |           |        |    |  |
| Analyze Total      | Analyze Line           |                  |                   |               |                       |           |        |    |  |
| ,<br>Business Unit | : Event ID:            | Round:           | Version:          |               | Event Name:           |           |        |    |  |
| 50100              | 0000153666             | 1                | 3                 |               | Collaboration Test    |           |        |    |  |
| Event Format:      | Event Type:            | Currency:        | End Date:         |               | Status:               |           | Go To: |    |  |
| Buy                | RFx                    | USD              | 02/16/2017 11:1   | 4AM EST       | Collaborating Bid Ana | alysis    |        | ~  |  |
| Bid Analys         | is and Display Options | ?                |                   |               |                       |           |        |    |  |
| Analysis           |                        |                  |                   |               |                       |           |        |    |  |
|                    | Bi                     | dder Name Carte  | Machinery Compar  | ny George Mal | er                    |           |        |    |  |
|                    |                        | Inc              |                   |               |                       |           |        |    |  |
|                    | Event Version Res      | ponded To 2      |                   | 2             |                       |           |        |    |  |
|                    | Tetel                  | Sid Number 1     | 4.05              | 69 275 24     | 1                     |           |        |    |  |
|                    | Total                  | al Bid Cost 0.00 | 4.05              | 0.00          | 1                     |           |        |    |  |
|                    | Total E                | vent Score 0.00  |                   | 0.00          |                       |           |        |    |  |
|                    | Total H                | eader Cost 0.00  |                   | 0.00          |                       |           |        |    |  |
|                    | Total He               | ader Score 0.00  |                   | 0.00          |                       |           |        |    |  |
|                    |                        | Rid Antion NA    |                   | ΜΔ            | <u> </u>              |           |        |    |  |
|                    | Rei                    | ect Reason       |                   |               |                       |           |        |    |  |
|                    | Award                  | by Percent       | ~                 |               | <b>~</b>              |           |        |    |  |
|                    | Allulu                 | Hide Bid         |                   |               |                       |           |        |    |  |
| Recalcula          | Add / Edit I           | actors           | Unhide Bids       |               | <<                    | <         | >      | >> |  |
|                    |                        |                  |                   | 9             |                       |           |        |    |  |
| 🖪 Save 🔯           | Return to Search       |                  |                   |               |                       |           |        |    |  |
| Analyze Total   A  | Analyze Line           |                  |                   |               |                       |           |        |    |  |

- 4. Review the Total Bid Amount and bid factors. If applicable, text bid factors would be scored here.
- 5. Click the Analyze Line hyperlink in the top left part of the page. The Analyze Line page displays.

| Favorite             | es 🕶                                          | Ma    | in Menu 🗸 🔹 > | Worklist 🗸 🖒 | Workli | ist >     | Event Collabora | tion > Anal  | sis Collaborati  | on          |                       |               |             |               |
|----------------------|-----------------------------------------------|-------|---------------|--------------|--------|-----------|-----------------|--------------|------------------|-------------|-----------------------|---------------|-------------|---------------|
| +                    | Ś                                             |       |               |              |        |           |                 |              |                  |             |                       |               |             |               |
| Anal                 | İyze L                                        | ine   |               |              |        |           |                 |              |                  |             |                       |               |             |               |
| Analyz               | e Total                                       |       | Analyze Line  |              |        |           |                 |              |                  |             |                       |               |             |               |
| Busine               | ess Unit:                                     |       | Event ID:     | Round:       | Ve     | rsion:    |                 | Event Name   |                  |             |                       |               |             |               |
| 50100                |                                               |       | 0000153666    | 1            | 3      |           |                 | Collaboratio | n Test           |             |                       |               |             |               |
| Event F              | Format:                                       |       | Event Type:   | Currency:    | En     | nd Date:  |                 | Status:      |                  | Go To:      |                       |               |             |               |
| Buy                  |                                               |       | RFx           | USD          | 0      | 2/16/2017 | 11:14AM EST     | Collaboratin | g Bid Analysis   |             |                       | ~             |             |               |
|                      |                                               |       |               |              |        |           |                 |              |                  |             |                       |               |             |               |
| Line I               | ltems 👔                                       | 2     |               |              |        |           |                 |              |                  | Pers        | sonalize   Find   Vie | w All   🖓   🔣 | First 🕙 1-3 | 2 of 2 🕑 Last |
| Line                 | Item ID                                       | )     | Description   |              |        | Category  | иом             | Start Price  | Requested<br>Qty | Qty Awarded | Weighting             | Line Status   | Analyze     |               |
|                      | 1 06074                                       | 55000 | MISC. PARTS   |              | P      | 0607455   | EA              | 26,536.06000 | 2.0000           | 0.0000      | 0.00000               | Open 🗸        | Analyze     |               |
|                      | 2 06074                                       | 55000 | LABOR         |              | P      | 0607455   | EA              | 83.00000     | 35.6270          | 0.0000      | 0.00000               | Open 🗸        | Analyze     |               |
| Analyze <sup>-</sup> | Return to Search whatyze Total   Analyze Line |       |               |              |        |           |                 |              |                  |             |                       |               |             |               |

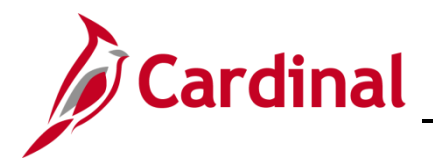

6. To analyze responses by line, click the **Analyze** bids hyperlink on each line in the **Line Items** section. A different **Analyze Line** page displays.

| Favorites - Main            | Menu - > W      | orklist 🗸 > W   | orklist > Event Collaborat | ion > Analysis Collaboration |                  |               |           |
|-----------------------------|-----------------|-----------------|----------------------------|------------------------------|------------------|---------------|-----------|
|                             |                 |                 |                            | ,,                           |                  |               |           |
| Anolyza Lina                |                 |                 |                            |                              |                  |               |           |
| Analyze Line                |                 |                 |                            |                              |                  |               |           |
| Business Unit:              | Event ID:       | Round:          | Version:                   | Event Name:                  |                  |               |           |
| 50100                       | 0000153666      | 1               | 3                          | Collaboration Test           |                  |               |           |
| Event Format:               | Event Type:     | Currency:       | End Date:                  | Status:                      |                  |               |           |
| виу                         | RFX             | USD             | 02/16/2017 11:14AM EST     | Collaborating Bid Analysis   |                  |               |           |
| Line 1                      |                 | Reque           | sted Quantity 2.0000       | UOM EA                       | Start Price 2653 | 36.06000      |           |
| Item ID 06074550            | 000             | Item Descriptio | n: MISC. PARTS             |                              | Weighting        | Previous Line | Next Line |
| Bid Analysis and Di         | isplay Options  |                 |                            |                              |                  |               |           |
| Analysis                    |                 |                 |                            |                              |                  |               |           |
|                             | Event Versi     | on 2            | 2                          |                              |                  |               |           |
|                             | Bid Numb        | er 1            | 1 2 0000                   |                              |                  |               |           |
|                             | Bid Quant       | ity 2.0000      | 2.0000                     |                              |                  |               |           |
| "                           | Total Bid Co    | st 0.00         | 0.0000                     |                              |                  |               |           |
|                             | Total Line Sco  | ore 100.0000    | 0.0000                     |                              |                  |               |           |
|                             |                 |                 |                            |                              |                  |               |           |
|                             | Bid Actio       | n NA            | NA 🗸                       |                              |                  |               |           |
|                             | Award by Percer | 10              |                            |                              |                  |               |           |
|                             | Award by Fercer |                 |                            |                              |                  |               |           |
|                             | Award Quantit   | у               |                            |                              |                  |               |           |
|                             | Hide B          |                 |                            |                              |                  |               |           |
| <ul> <li>Factors</li> </ul> |                 |                 |                            |                              |                  |               |           |
| Weighting UOM               | Ideal           |                 |                            |                              |                  |               |           |
| What is your bid price?     | ,               |                 |                            |                              |                  |               |           |
| 100.00000                   | 0               | 32000.00        | 35000.00                   |                              |                  |               |           |
|                             |                 |                 |                            |                              |                  |               |           |
| Recalculate                 | Unhide Bids     | 1               |                            | << <                         |                  | Go To Line    |           |
| recording                   | onnac Dius      | J               |                            |                              |                  |               | ~         |

- 7. Review the line bid price information.
- 8. Click the OK button. The original Analyze Line page displays.

| Analy                                                                    | Analyze Line |              |           |           |                  |               |                    |                  |             |                      |               |                         |  |
|--------------------------------------------------------------------------|--------------|--------------|-----------|-----------|------------------|---------------|--------------------|------------------|-------------|----------------------|---------------|-------------------------|--|
| Analyze Total Al<br>Business Unit: E                                     |              | Analyze Line | Round:    | rsion:    |                  | Event Name    |                    |                  |             |                      |               |                         |  |
| 50100 0000153666 1                                                       |              |              | 3         |           |                  | Collaboration | Collaboration Test |                  |             |                      |               |                         |  |
| Event F                                                                  | ormat:       | Event Type:  | Currency: | End Date: |                  |               | Status:            | Status: G        |             |                      |               |                         |  |
| Buy                                                                      |              | RFx          | USD       | 02        | 2/16/2017 11:14A | M EST         | Collaborating      | g Bid Analysis   |             |                      |               |                         |  |
|                                                                          |              |              |           |           |                  |               |                    |                  |             |                      |               |                         |  |
| Line Ite                                                                 | ems 🕐        |              |           |           |                  |               |                    |                  | Pers        | onalize   Find   Vie | w All   🖓   🔣 | First 🕚 1-2 of 2 🕑 Last |  |
| Line                                                                     | Item ID      | Description  |           |           | Category         | иом           | Start Price        | Requested<br>Qty | Qty Awarded | Weighting            | Line Status   | Analyze                 |  |
| 1                                                                        | 1 0607455000 | MISC. PARTS  |           | R         | 0607455          | EA            | 26,536.06000       | 2.0000           | 0.0000      | 0.00000              | Open 🗸        | Analyze                 |  |
| 2 0607455000 LABOR                                                       |              |              |           |           | 0607455          | EA            | 83.00000           | 35.6270          | 0.0000      | 0.00000              | Open 🗸        | Analyze                 |  |
| Image: Save       Image: Save         Analyze       Total   Analyze Line |              |              |           |           |                  |               |                    |                  |             |                      |               |                         |  |

**9.** To enter comments on a bid response item, click the **Item Description** icon. Comments entered on the **Item Description** are carried over to events that are copied from this event. Therefore you should <u>not</u> use the copy functionality on events with comments added using **Item Description**.

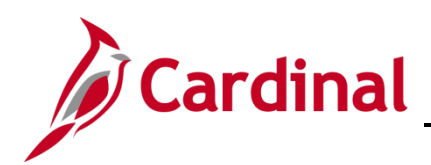

# **Procurement Job Aid**

### 501 PR345: Strategic Sourcing Collaboration

| Item Description                                                  | ×    |
|-------------------------------------------------------------------|------|
|                                                                   | Help |
|                                                                   |      |
| Iten Description                                                  |      |
| Line: MISC. PARTS is authorized to move forward with negotiation. |      |
|                                                                   |      |
| 189 characters remaining                                          |      |
| Preferred Language Item Descr                                     |      |
| MISC PARTS                                                        |      |
| OK ancel                                                          | _    |

- **10.** Enter a comment in the **Item Description** box.
- 11. Click the OK button. The Analyze Total page displays.

| Favorites -                      | Main Menu 🗸 💦 >     | Worklist -> V    | Vorklist > Ana | alysis Collabor | ation                      |        |     |   |  |
|----------------------------------|---------------------|------------------|----------------|-----------------|----------------------------|--------|-----|---|--|
| Analyze Tot                      |                     |                  |                |                 |                            |        |     |   |  |
| Analyze Total                    | Analyze Line        |                  |                |                 |                            |        |     |   |  |
| Analyze Total                    | Analyze Line        | Davida           | Manalana       |                 | Friend Manual              |        |     |   |  |
| 50100                            | 0000153666          | 1                | 3              |                 | Collaboration Test         |        |     |   |  |
| Event Format:                    | Event Type:         | Currency:        | End Date:      |                 | Status:                    | Go To: |     |   |  |
| Buy                              | RFx                 | USD              | 02/16/2017 11: | 14AM EST        | Collaborating Bid Analysis |        | ``` | 2 |  |
| Bid Analysis a                   | and Display Options | <b>?</b>         |                |                 |                            |        |     |   |  |
| Analysis                         |                     |                  |                |                 |                            |        |     |   |  |
|                                  | Event Version Res   | sponded To 2     |                | 2               |                            |        |     |   |  |
|                                  | E                   | Bid Number 1     |                | 1               |                            |        |     |   |  |
|                                  | Tot                 | al Bid Cost 0.00 |                | 0.00            |                            |        |     |   |  |
|                                  | Total E             | event Score 0.00 |                | 100.00          |                            |        |     |   |  |
|                                  | Total He            | ader Score 0.00  |                | 0.00            |                            |        |     |   |  |
| Bid Action NA V<br>Reject Reason |                     |                  |                |                 |                            |        |     |   |  |
|                                  |                     | Hide Bid         |                |                 |                            |        |     |   |  |
| Recalculate                      | Analysis C          | omplete          | Unhide Bids    |                 | << <                       | >      | >>  |   |  |
| Analyze Total   Anal             | eturn to Search     |                  |                |                 |                            |        |     |   |  |

**12.** After you have reviewed all of the event responses and entered comments, click the **Analysis Complete** button. A confirmation message displays.

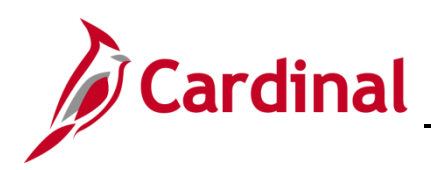

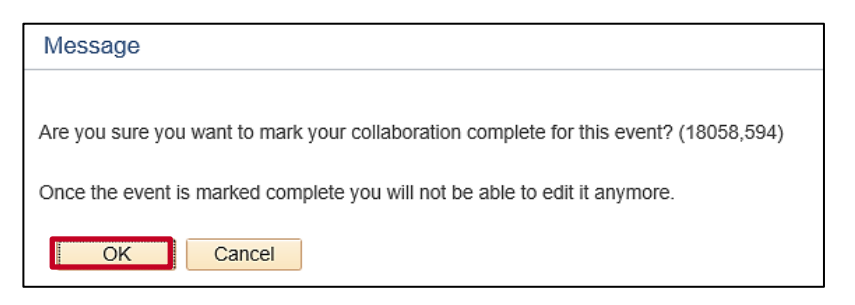

- **13.** Click the **OK** button to confirm that you do not wish to make further edits and to complete collaboration.
- **14.** An email notification and worklist item are added to the SS Buyer **Worklist** indicating that collaboration has been completed by all Collaborators.

#### **Review Bid Analysis Collaboration (SS Buyer)**

To review collaborator input on the bid responses, the SS Buyer has multiple options:

- Click the Event Analysis Collaboration hyperlink in the email notification you received, or
- Click the event hyperlink (i.e., Link) from your Worklist

| Card             | linal              | All 👻                  | Search                          | >        | Advanced Search                 | 1                                | Home Worklist    | Add to Favorites | Sign Out |
|------------------|--------------------|------------------------|---------------------------------|----------|---------------------------------|----------------------------------|------------------|------------------|----------|
| Favorites - M    | ain Menu 🗸 > Work  | dist 🕶 > Worklist      |                                 |          |                                 |                                  |                  |                  |          |
| Monthlink        |                    |                        |                                 |          |                                 |                                  |                  |                  | New Wind |
| vvorklist        |                    |                        |                                 |          |                                 |                                  |                  |                  |          |
| Worklist for JAM | ES.HALL: HALL, JAN | IES                    |                                 |          |                                 |                                  |                  |                  |          |
| Detail View      |                    |                        | Worklist Filters                |          | V 🖾 Feed -                      |                                  |                  |                  |          |
| Worklist Items   |                    |                        |                                 |          | Persor                          | nalize   Find   View All   🖓   🔛 | First 🕙 1-2 of 2 | Last             |          |
| From             | Date From          | Work Item              | Worked By Activity              | Priority | Link                            |                                  |                  |                  |          |
| MASON, GEORGE    | 02/23/2017         | Analysis Collaboration | Sourcing Analysis Collaboration |          | ✓ 50100, 0000153666, 1, 3, 1, 1 | Mark Worked                      | Reassign         |                  |          |

- 1. Using your **Worklist**, from any Cardinal page, click the **Worklist** hyperlink in the top right hand corner of the page. Your **Worklist** displays.
- 2. Under the Work Item column, the event will be listed as Analysis Collaboration. Click the Link column hyperlink on the row with the event that has the collaboration you wish to review. The Analyze Total page displays for the selected event.

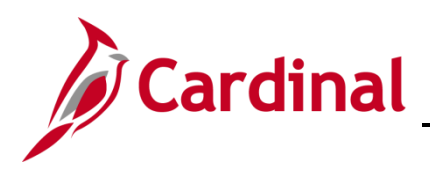

| Favorites -                                             | Main Menu 🕶 >                           | Sourcing ->                                           | Maintain Events 🗸 > | Event Workbench > Analyze Ev      | vents                                 |  |  |  |  |  |
|---------------------------------------------------------|-----------------------------------------|-------------------------------------------------------|---------------------|-----------------------------------|---------------------------------------|--|--|--|--|--|
|                                                         |                                         | 5                                                     |                     | ,,                                |                                       |  |  |  |  |  |
| Analyze Tot<br>Analyze Total<br>Business Unit:<br>50100 | Analyze Line<br>Event ID:<br>0000153666 | Round:<br>1                                           | Version:<br>3       | Event Name:<br>Collaboration Test |                                       |  |  |  |  |  |
| Event Format:                                           | Event Type:                             | Currency:                                             | End Date:           | Status:                           |                                       |  |  |  |  |  |
| Buy<br>Bid Analysis a                                   | RFx<br>and Display Options              | USD                                                   | 02/16/2017 11:14A   | M EST Collaborating Bid Analysis  | · · · · · · · · · · · · · · · · · · · |  |  |  |  |  |
|                                                         | ind Display Options                     |                                                       |                     |                                   |                                       |  |  |  |  |  |
| Analysis                                                |                                         |                                                       |                     |                                   |                                       |  |  |  |  |  |
|                                                         | Bi                                      | dder Name Carte                                       | r Machinery Company | George Maker                      |                                       |  |  |  |  |  |
|                                                         | Event Version Dec                       | Inc                                                   |                     | 2                                 |                                       |  |  |  |  |  |
|                                                         | Event version Res                       | ponded to 2                                           |                     | 1                                 |                                       |  |  |  |  |  |
|                                                         | Total D                                 | d Amount 75.2                                         | 14.05               | 69 775 74                         |                                       |  |  |  |  |  |
|                                                         | Total                                   | al Bid Cost 0.00                                      | 14.05               | 0.00                              |                                       |  |  |  |  |  |
|                                                         | Total E                                 | vent Score 0.00                                       |                     | 0.00                              |                                       |  |  |  |  |  |
|                                                         | Total H                                 | eader Cost 0.00                                       |                     | 0.00                              |                                       |  |  |  |  |  |
|                                                         | Total He                                | ader Score 0.00                                       |                     | 0.00                              |                                       |  |  |  |  |  |
|                                                         | Rej<br>Award                            | Bid Action NA<br>ect Reason<br>by Percent<br>Hide Bid | <b>∨</b><br>Q       |                                   |                                       |  |  |  |  |  |
| Recalculate                                             | Add / Edit I                            | actors                                                | Unhide Bids         |                                   |                                       |  |  |  |  |  |
| Analyze Total   Analy                                   | yze Line                                |                                                       |                     |                                   |                                       |  |  |  |  |  |

3. Click the Analyze Line hyperlink. The Analyze Line page displays.

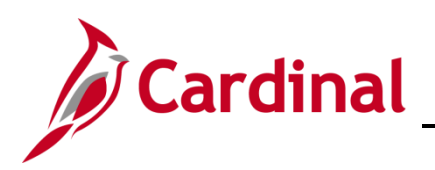

| Favorit                                        | Favorites   Main Menu   → Worklist   Worklist   Event Collaboration   Analysis Collaboration |             |        |                                                |         |     |                |                  |             |                      |               |                         |
|------------------------------------------------|----------------------------------------------------------------------------------------------|-------------|--------|------------------------------------------------|---------|-----|----------------|------------------|-------------|----------------------|---------------|-------------------------|
|                                                |                                                                                              |             |        |                                                |         |     |                |                  |             |                      |               |                         |
| Ana                                            | lyze Line                                                                                    |             |        |                                                |         |     |                |                  |             |                      |               |                         |
| Analyz                                         | Analyze Total Analyze Line                                                                   |             |        |                                                |         |     |                |                  |             |                      |               |                         |
| Busine                                         | ess Unit:                                                                                    | Event ID:   | Round: | Version:                                       |         |     | Event Name:    |                  |             |                      |               |                         |
| 50100                                          | 50100 0000153666 1                                                                           |             |        | 3                                              |         |     | Collaboratio   | n Test           |             |                      |               |                         |
| Event                                          | Event Format: Event Type: Currency:                                                          |             |        | End Date:                                      |         |     | Status:        | Status: Go To:   |             |                      |               |                         |
| Buy                                            |                                                                                              | RFx         | USD    | 02/16/2017 11:14AM EST Collaborating Bid Analy |         |     | g Bid Analysis | 🗸                |             |                      |               |                         |
|                                                |                                                                                              |             |        |                                                |         |     |                |                  |             |                      |               |                         |
| Line                                           | ltems 🕐                                                                                      |             |        |                                                |         |     |                |                  | Pers        | onalize   Find   Vie | w Ali   🖓   🔣 | First 🕚 1-2 of 2 🕑 Last |
| Line                                           | Item ID                                                                                      | Description |        | с                                              | ategory | иом | Start Price    | Requested<br>Qty | Qty Awarded | Weighting            | Line Status   | Analyze                 |
|                                                | 1 0607455000                                                                                 | MISC. PARTS |        | 📑 0                                            | 607455  | EA  | 26,536.06000   | 2.0000           | 0.0000      | 0.00000              | Open 🗸        | Analyze                 |
|                                                | 2 0607455000                                                                                 | LABOR       |        | Pa 0                                           | 607455  | EA  | 83.00000       | 35.6270          | 0.0000      | 0.00000              | Open 🗸        | Analyze                 |
| Return to Search  Analyze Total   Analyze Line |                                                                                              |             |        |                                                |         |     |                |                  |             |                      |               |                         |

- 4. Review the Collaborator comments which appear in the **Description** field of each line.
- 5. After reviewing the comments, click the Analyze Total hyperlink. The Analyze Total page displays.

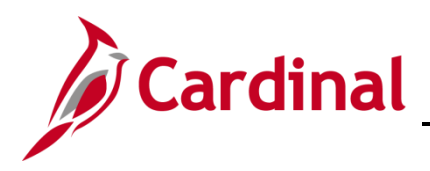

| A set of the test |                   |                  |                  |              |                  |     |        |             |
|-------------------|-------------------|------------------|------------------|--------------|------------------|-----|--------|-------------|
| Analyze I otal    |                   |                  |                  |              |                  |     |        |             |
| Analyze Total     | Analyze Line      |                  |                  |              |                  |     |        |             |
| Business Unit:    | Event ID:         | Round:           | Version:         |              | Event Name:      |     |        |             |
| 50100             | 0000153666        | 1                | 3                |              | Collaboration Te | ⊧st |        |             |
| Event Format:     | Event Type:       | Currency:        | End Date:        |              | Status:          |     | Go To: |             |
| Buy               | RFx               | USD              | 02/16/2017 11:   | 14AM EST     | Pending Award    |     |        |             |
| Bid Analysis and  | Display Options ( | 2)               |                  |              |                  |     |        |             |
| Analysis          |                   |                  |                  |              |                  |     |        |             |
|                   |                   |                  |                  |              |                  |     |        | Review Type |
|                   | Bi                | dder Name Carte  | Machineny Comp   | anv George M | aker             |     |        |             |
|                   | Bit               | Inc              | a machinery comp | any beinge m | anci             |     |        |             |
|                   | Event Version Res | ponded To 2      |                  | 2            |                  |     |        |             |
|                   | в                 | id Number 1      |                  | 1            |                  |     |        |             |
|                   | Total B           | d Amount 75,3    | 44.05            | 68,275.2     | 4                |     |        |             |
|                   | Tota              | al Bid Cost 0.00 |                  | 0.00         |                  |     |        |             |
|                   | Total E           | vent Score 0.00  |                  | 0.00         |                  |     |        |             |
|                   | Total He          | eader Cost 0.00  | 20               | 0.00         |                  |     |        |             |
|                   | Iotal Hea         | ader Score 0.00  | 00               | 0.0000       |                  |     |        |             |
|                   |                   | Bid Action NA    | ~                | Award        |                  |     |        |             |
|                   | Reje              | ect Reason       | Q                | Disallow     | Q                |     |        |             |
|                   | Award             | by Percent       |                  | NA           |                  |     |        |             |
|                   |                   | Hide Bid 🗌       |                  |              |                  |     |        |             |
| Recalculate       | Add / Edit F      | Factors          | Unhide Bids      |              | <<               | <   | >      | >>          |
|                   |                   |                  |                  |              |                  |     |        |             |
| Save 🔯 Retur      | m to Search       |                  |                  |              |                  |     |        |             |

Follow normal strategic sourcing processes to make the award. For instructions on the strategic sourcing process and awarding events, refer to the job aid entitled PR345: Strategic Sourcing Bid Factors, Weights, Score and Awards located on the Cardinal website in Job Aids under Learning.